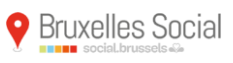

## My Bruso

Dans ce manuel, les avantages de l'espace personnalisé « My Bruso » sont précisés ainsi que la manière de s'inscrire et de se créer des répertoires permanents.

## 1 Pourquoi se créer son « My Bruso »

Sur le site Social.brussels, il y a plusieurs manières de sauvegarder une requête/recherche :

- exporter les données dans un Excel,
- sauvegarder temporairement, durant la durée d'une séance, des organisations et des recherches spécifiques via Ma sélection,
  - MA SÉLECTION
    3 RECHERCHE(S)
- sauvegarder de manière permanente des organisations et des recherches spécifiques via My Bruso.

| A MY BRUSO |        |            |  |  |  |
|------------|--------|------------|--|--|--|
| SE CON     | NECTER | S'INSCRIRE |  |  |  |

R MY BRUSO

SE CONNECTER

S'INSCRIRE

My Sobru permet ainsi de se créer des **répertoires personnalisés permanents qui se mettront à jour automatiquement** lors de toutes les modifications faites sur le site (actualisation de la fiche d'une organisation, d'une catégorie, etc.).

## 2 Comment se créer son « My Bruso »

Pour utiliser My Bruso, il faut s'inscrire via un formulaire en ligne.

| Paramètres de connexion                 |          |
|-----------------------------------------|----------|
| Nom d'utilisateur (E-mail) *            |          |
| E-mail                                  |          |
| Le nom d'utilisateur doit être spécifié | -        |
| Mot de passe *                          |          |
| Mot de passe                            |          |
| Le mot de passe doit être spécifié      | -        |
| Confirmation du mot de passe *          |          |
| Mot de passe                            |          |
| Mes coordonnées                         |          |
| Nom *                                   | Prénom * |
| Nom                                     | Prénom   |

Ces informations sont strictement personnelles et liées à votre compte.

## 3 Comment utiliser My Bruso et se créer des répertoires permanents

Pour sauvegarder une organisation ou une requête/recherche, il faut utiliser l'étoile « My Bruso ».

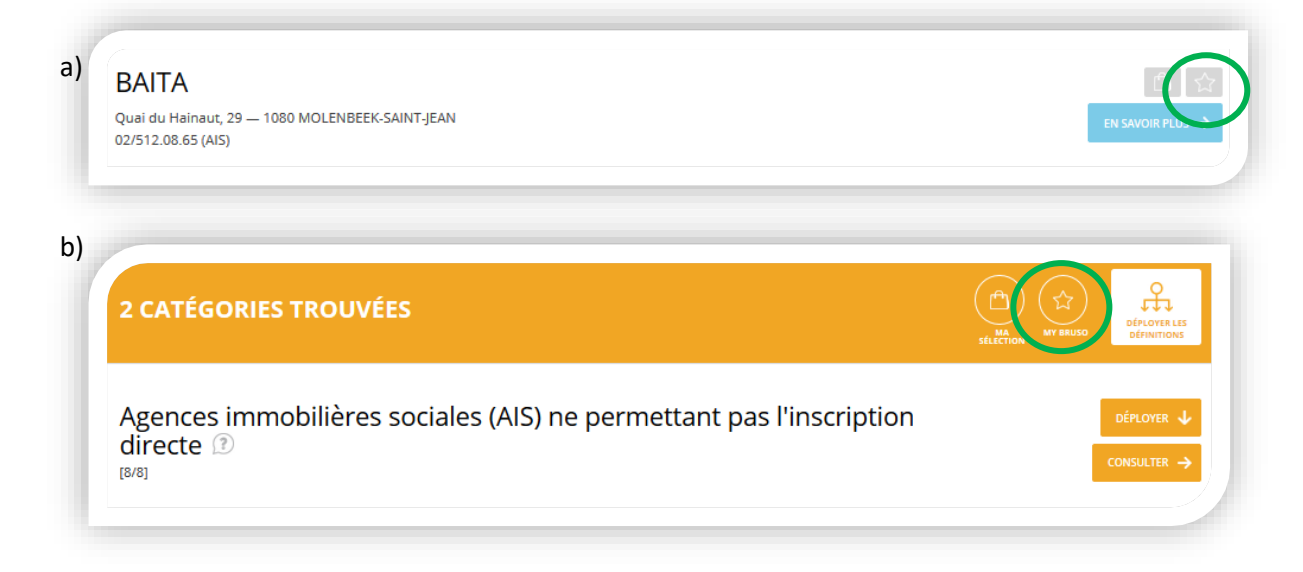

Une fenêtre s'ouvre et demande de choisir entre répertoire "Nouveau" ou "Existant", d'indiquer un répertoire, un titre, une description et d'enregistrer.

| Ajout d'une sélection dans My Bruso ×                                                                                                    | Ajout d'une sélection dans My Bruso                                                                                           |           |
|----------------------------------------------------------------------------------------------------|----------------------------------------------------------------------------------------------------|-----------|
| Répertoire*     DRINNI       Nouveau     Rejertoire       Nouveau     Rejertoire       Existant     Description*       Description     Description | Répertoire*     ORII       Existant     képertoire       Coordinations       Seniors       Intre    Description*  Description | NN<br>DÉC |
| Enregistrer                                                                                                    | Enregistrer                                                                                                    |           |

Pour retrouver les répertoires sauvegardés, il faut aller sur l'icône de MY SOBRU qui indique votre nom d'utilisateur une fois que vous êtes connecté.

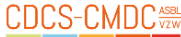

**Bruxelles Social** Centre de Documentation et de Coordination Sociales asbl Rue de l'Association, 15 - 1000 Bruxelles · 02/511.08.00 info@bruxellessocial.be

|             | elles So<br>ocial.brussels 4 | cial      | MON ACCÈS AUX ORGANISA<br>ET SERVICES SOCIAUX-SANT<br>EN RÉGION DE BRUXELLES-C | TIONS<br>É ACTIFS<br>APITALE |               | CORINNE<br>MEDONNÉES DÉCONNEJON | MA SÉLECTION<br>0 RECHERCHE(S) |
|-------------|------------------------------|-----------|--------------------------------------------------------------------------------|------------------------------|---------------|---------------------------------|--------------------------------|
|             |                              | ណ៍        | NOUVELLE RECHERCHE                                                             | SECTEURS                     | CARTOGRAPHIER | À PROPOS                        |                                |
| MON COMPTE  | MOT DE PASSE                 | MES SAUVI | EGARDES                                                                        |                              |               |                                 |                                |
| Répertoires | sauvegardé                   | S         |                                                                                |                              |               |                                 |                                |
| + Coord     | dinations                    |           |                                                                                |                              |               |                                 | 1                              |
| + Senio     | ors                          |           |                                                                                |                              |               |                                 | 1                              |

Vous pouvez

•

- modifier le nom d'un répertoire, d'un titre ou d'une description, •
- accéder à un répertoire, •

| ou supprimer un répertoire.                              |       |
|----------------------------------------------------------|-------|
| Répertoires sauvegardés<br>- Coordinations               |       |
| Coordinations locales<br>Les 27 CS locales               | P 🖌 😫 |
| - Seniors                                                |       |
| Centre d'accueil<br>Les 5 centres d'accueil pour seniors | Ŷ / 8 |

À partir d'un répertoire, vous pouvez modifier votre recherche, par exemple en ajoutant ou supprimant une activité ou en ajoutant un autre critère de recherche (localisation, offre linguistique, etc.).

| VOS CRITÈRES DE RECHERCHES - Activité : Coordinations sociales locales intersectorielles                                   | MODIFIER                 | LA<br>RE<br>NOUVELLE<br>RECHERCHE |
|----------------------------------------------------------------------------------------------------|--------------------------|-----------------------------------|
| 27 LIEU(X) D'ACTIVITÉS TROUVÉ(S)                                                                                           | MA<br>SÉLECTION MY SHUSO | CARTE 오                           |
| CELLULE COMMUNAUTAIRE DU CPAS DE BRUXELLES<br>Rue Haute, 298a — 1000 BRUXELLES<br>02/543.63.08                             |                          | EN SAVOIR PLUS →                  |
| COMMUNE ETTERBEEK - COORDINATION DU PROGRAN<br>COHÉSION SOCIALE<br>Avenue Jules Malou, 57 – 1040 ETTERBEEK<br>02/609.16.72 | /ME DE                   | EN SAVOIR PLUS →                  |